## Ekran Paylaşımı ile Sistem Sesinin Aktarılması

Perculus Plus sanal sınıf sağlayıcı ile yapılan sanal sınıflarda Ekran Paylaşımı > Ekranın Tamamı ya da Chrome Sekmesi > Sesi Paylaş özelliği seçilerek sistem sesini sanal sınıfa aktarabilirsiniz.

Ekran paylaşımı ile sistem sesinin aktarılması Perculus Plus sağlayıcı ile yapılabilmektedir. Sanal sınıf planlamasında sanal sınıf sağlayıcınız Perculus Plus olarak seçilmediyse Uzem ile iletişime geçebilirsiniz.

| ) Perculus+ - Google Chrome<br>â ⊨etoplantiv3.sakarya.edu.tr/app/3ceabc21-07cc-4ef7-b6f7-db1e | 38#81962/test?s=e8a14#8f-0f70-487b-9cac-b380d859bd888ku=410595 |                                 | 6<br>6 |
|-----------------------------------------------------------------------------------------------|----------------------------------------------------------------|---------------------------------|--------|
|                                                                                               | (+)                                                            | Başlat (3 00:41 =               |        |
|                                                                                               | Beyaz Tahta Doküman Yükle Ekran Paylaşımı                      | (Q)<br>A<br>MEHMET BARIŞ HORZUM |        |
| •                                                                                             |                                                                |                                 |        |
|                                                                                               |                                                                | Θ                               |        |
|                                                                                               |                                                                |                                 |        |
|                                                                                               |                                                                |                                 |        |
|                                                                                               |                                                                |                                 |        |

Şekil 1. Perculus Plus Ekran Paylaşımı

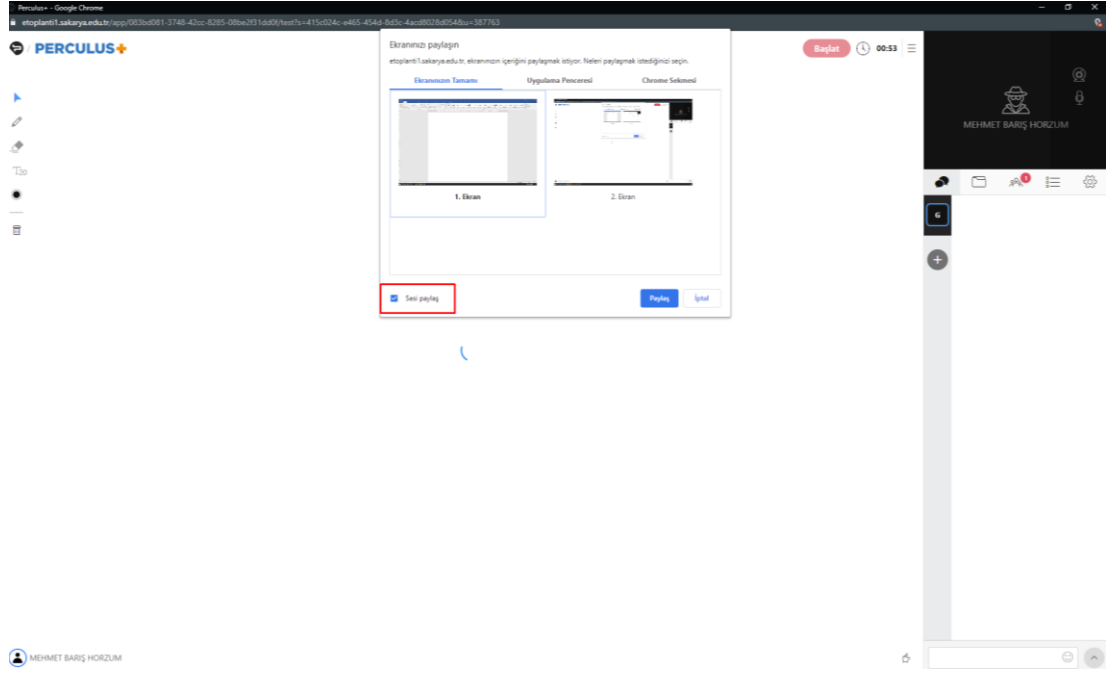

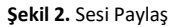

## VB-Cable Virtual Audio Device ile Sistem Sesinin Aktarılması

VB-Cable, sanal ses kablosu olarak çalışan sanal bir ses cihazıdır. Program ile sistem sesini sanal sınıfınıza aktarabilirsiniz.

Programı indirmek için <u>tıklayınız</u>

## Windows için;

Denetim Masası > Donanım ve Ses > Ses > Kayıttan Yürüt > Cable Input etkinleştirilmelidir.

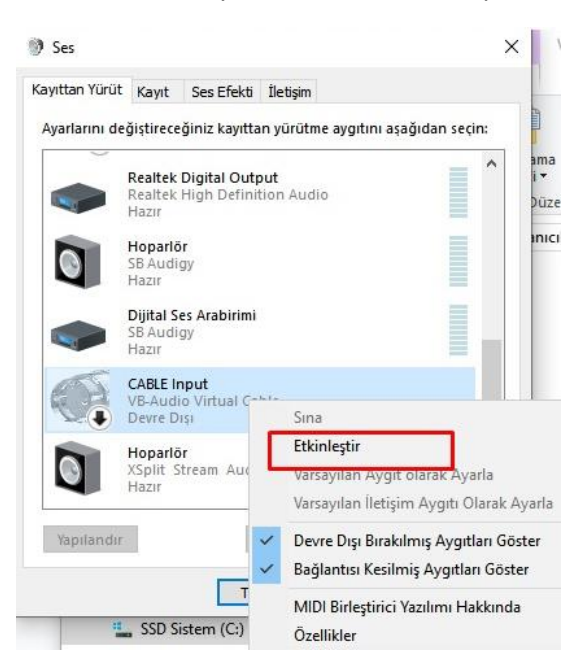

Şekil 1. Cable Input Etkinleştir

Denetim Masası > Donanım ve Ses > Ses > Kayıttan Yürüt > Cable Input Varsayılan Aygıt olarak seçilmelidir.

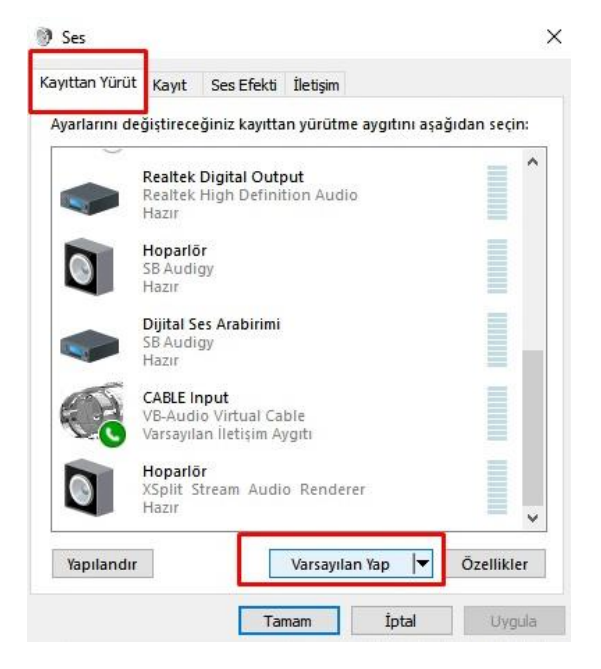

Şekil 2. Cable Input varsayılan yap

Denetim Masası > Donanım ve Ses > Ses > Kayıt> Cable Output etkinleştirilmelidir.

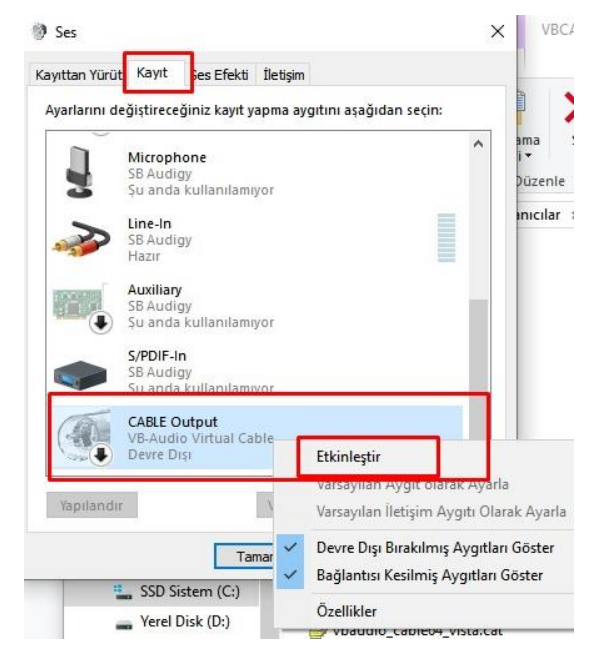

Şekil 3. Cable Output Etkinleştir

Denetim Masası > Donanım ve Ses > Ses > Kayıt> Özellikler > Dinle > Bu Aygıtı Dinle seçilerek uygula butonuna tıklayınız.

| Ayarlarını değiştireceğiniz kayıt yapma aygıtını aşağıdan seçi | in: 2<br>Genel Dinle Duzeyler Gelişmiş                                                                  |
|----------------------------------------------------------------|----------------------------------------------------------------------------------------------------|
| Microphone<br>SB Audigy<br>Şu anda kullanılamıyor              | Bu CABLE Output jakla taşınabilir müzik çalar veya başka bir aygıt<br>dinleyebilirsiniz.                |
| SB Audigy<br>Hazır                                             |                                                                                                    |
| Auxiliary<br>SB Audigy<br>Şu anda kullanılamıyor               | Bu aygıtı dinle 3: Check Box Seçiyoruz<br>Bu aygıtla kayıttan yürüt:                                    |
| S/PDIF-In<br>SB Audigy<br>Şu anda kullanılamıyor               | Varsayılan Kayıttan Yürütme Aygıtı 🗸                                                                    |
| CABLE Output<br>VB-Audio Virtual Cable<br>Varsayılan Aygıt     | Pil gücü kullanılırken çalıştırmaya devam et Güç kazancı sağlamak için otomatik olarak devre dışı bırak |
| Yapılandır Varsayılan yap 💌 Öz                                 | zellikler                                                                                               |
|                                                                |                                                                                                    |

Şekil 4. Bu Aygıtı Dinle Etkinleştir

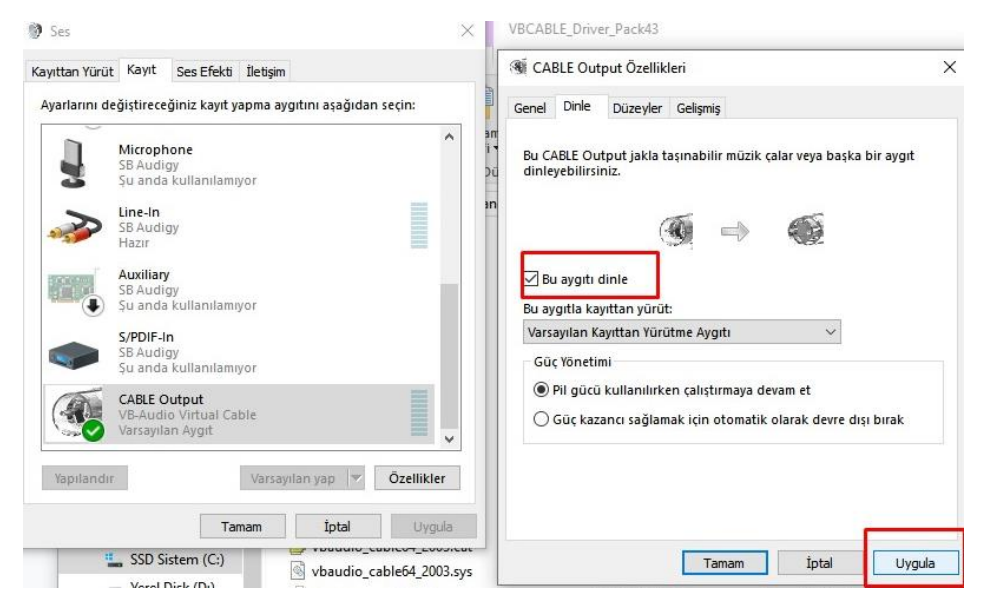

Şekil 5. Bu Aygıtı Dinle Etkinleştir